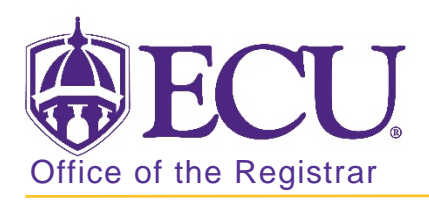

## How to view a student's status, type and academic standing in Banner 9

- 1. Log in to Banner 9 Admin Pages.
- 2. At the Banner 9 Admin Pages home screen type General Student Summary or SGASTDQ.
- 3. Enter the following information in the search screen:
  - a. Banner ID

| X General Stude      | ent Summary SGASTDQ 9.3.9 (PBAN) | + AD                 | D 🖹 RETRIEVE | RELATED | 🇱 TOOLS |    |
|----------------------|----------------------------------|----------------------|--------------|---------|---------|----|
| ID:                  |                                  | Level:               |              |         |         | Go |
| Campus:              |                                  | College:             |              |         |         |    |
| Degree:              |                                  | Term:                |              |         |         |    |
| Program:             |                                  | Field of Study Type: |              |         |         |    |
| Field of Study Code: |                                  |                      |              |         |         |    |

- 4. Click the **Go** button.
- 5. A summary of the student's status, type and academic standing by term is displayed.

| X General Student            | Summary SGASTDQ 9.  | 3.9 (PBAN)           |                     |                        | 🔒 ADD 🖹 RETRIEVE       | 🛃 RELATED 🛛 🔅 TOOLS    |  |  |  |  |  |
|------------------------------|---------------------|----------------------|---------------------|------------------------|------------------------|------------------------|--|--|--|--|--|
| ID: B00126316 Landen,        | Beverly G. Level: 0 | Campus: College: Deg | gree: Term: Program | : Field of Study Type: | Field of Study Code:   | Start Over             |  |  |  |  |  |
| STUDENT SUMMARY              |                     |                      |                     |                        |                        |                        |  |  |  |  |  |
| From Term                    | To Term             | Student Status       | Student Type        | Residence              | Academic Standing Code | Academic Standing Term |  |  |  |  |  |
| <mark>201880</mark>          | 999999              | AS                   | I                   | I                      | 4B                     | 199230                 |  |  |  |  |  |
| 199230                       | 201880              | AS                   | R                   | I                      | 4B                     | 199230                 |  |  |  |  |  |
| 199130                       | 199230              | AS                   | С                   | 1                      | 4A                     | 199130                 |  |  |  |  |  |
| 199080                       | 199130              | AS                   | С                   | I                      | 3                      | 199080                 |  |  |  |  |  |
| 199030                       | 199080              | AS                   | С                   | 1                      | 00                     | 199030                 |  |  |  |  |  |
| 198980                       | 199030              | AS                   | С                   | I                      | 00                     | 198980                 |  |  |  |  |  |
| 198930                       | 198980              | AS                   | С                   | 1                      | 00                     | 198930                 |  |  |  |  |  |
| 198880                       | 198930              | AS                   | С                   | 1                      | 00                     | 198880                 |  |  |  |  |  |
| 198830                       | 198880              | AS                   | С                   | 1                      | 00                     | 198830                 |  |  |  |  |  |
| 198780                       | 198830              | AS                   | F                   | 1                      | 00                     | 198780                 |  |  |  |  |  |
| <                            |                     |                      |                     |                        |                        |                        |  |  |  |  |  |
| K 10 Per Page Record 1 of 10 |                     |                      |                     |                        |                        |                        |  |  |  |  |  |